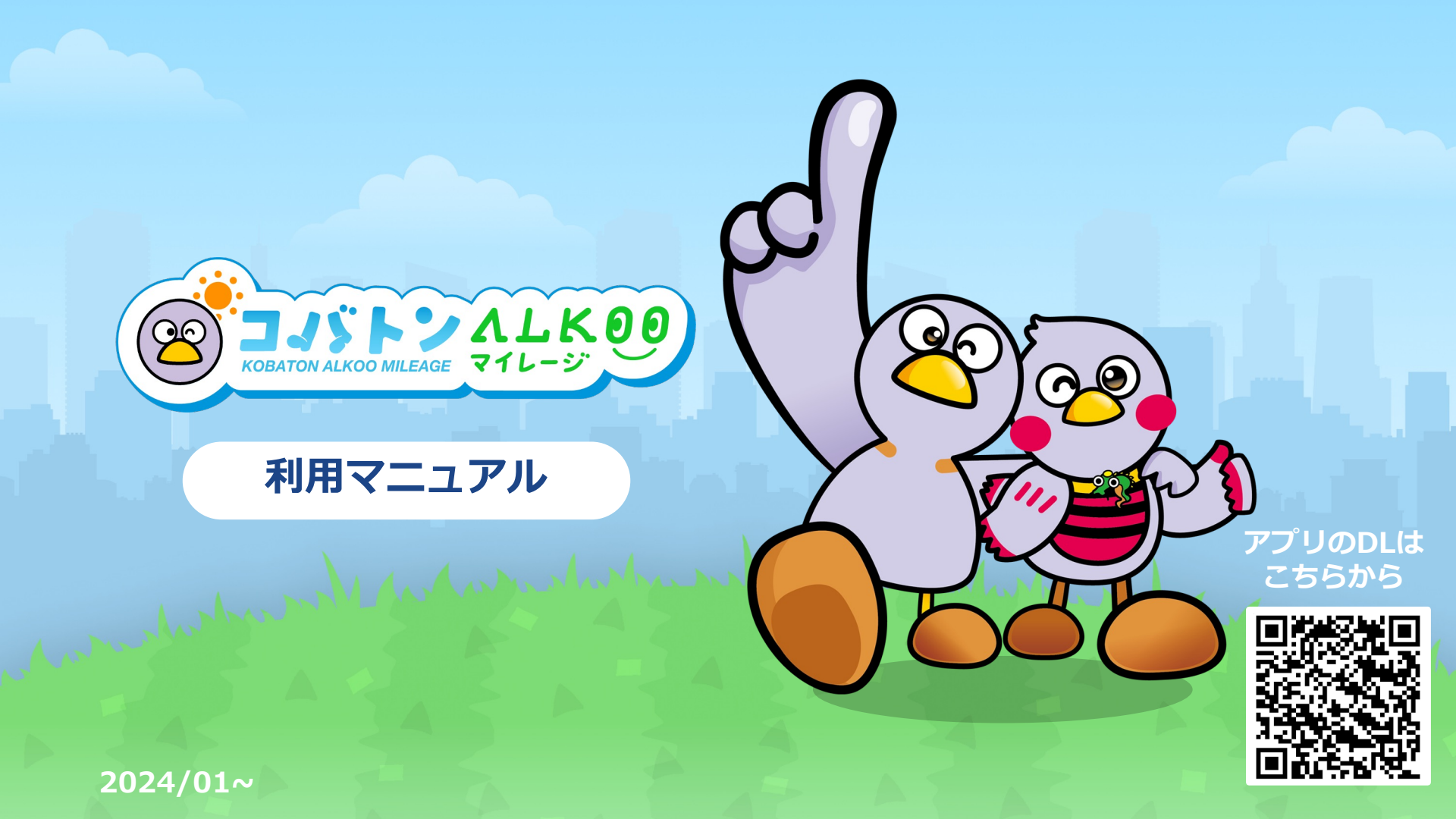

### ALKOO(あるこう) by NAVITIME とは

毎日楽しく歩けて、 気がついたら健康になるアプリ

歩いた道や訪れた場所、撮影した写真、 あなたの生活が歩数と一緒に自動で記録されます。 あなたの生活や場所の記憶が紐づくことで、 歩数は「ただの数字」から「思い出」に変わります。 自分の思い出だから「楽しい」。 「楽しい」から「続く」。

「続く」から「健康になる」。

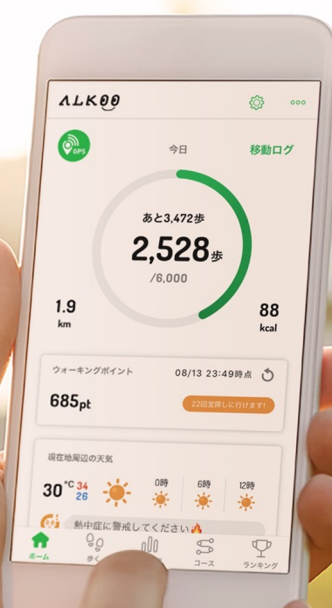

コバトンALKOOマイレージ とは

### 埼玉県が推進する 「歩数管理システム」の次期健康増進事業です

県では、誰もが毎日を健康で生き生きと暮らすことができる 「健康長寿社会」を実現するため、平成24年度から健康長寿埼玉 プロジェクトを推進しています。

その中で、健康づくりの更なる普及拡大を進めるため、

ウォーキングや健康づくり事業に参加してポイントを貯め、 そのポイントに応じた特典を受けることができる「健康マイレージ 制度」を平成29年度に導入、運用開始から5年が経過したため、 アプリへの移行を行うことになりました。

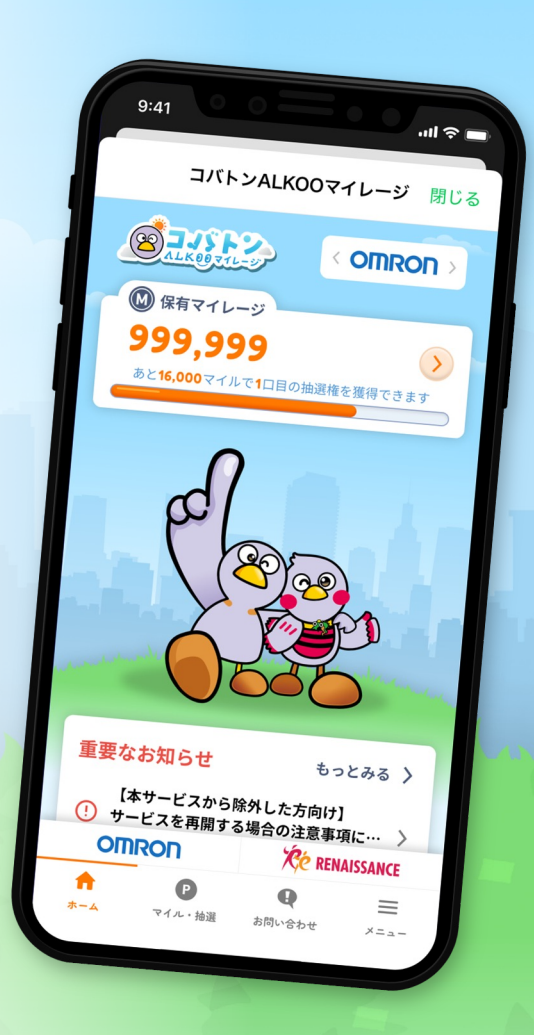

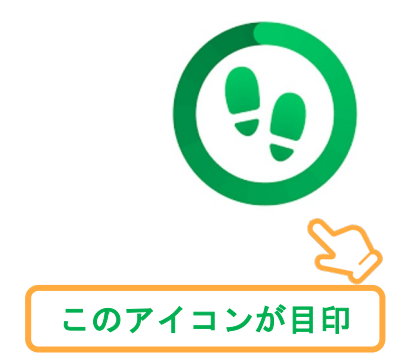

# **ALKOOのはじめ方**

まずはALKOO(あるこう) by NAVITIMEアプリをインストールして アプリと端末の初期設定をしましょう。

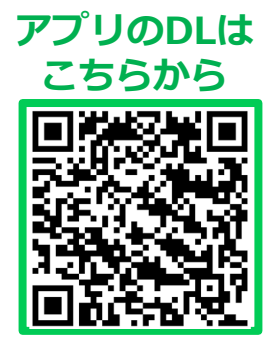

### ALKOOアプリのダウンロード方法

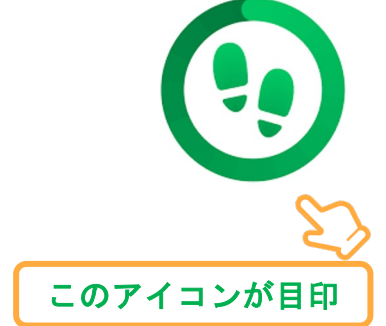

Step 01

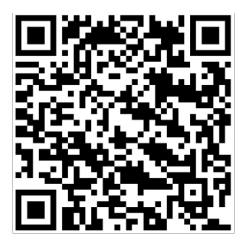

左記QRコードを 読み取るか、または Googleplay or Appstoreの ストアから 「あるこう」と入力して検索

▲ static.cld.navitime.jp/ + ⑦ :
 ■
 ■
 ■
 static.cld.navitime.jp/ + ⑦ :
 ■
 ■
 ■
 ■
 ■
 ■
 ■
 ■
 ■
 ■
 ■
 ■
 ■
 ■
 ■
 ■
 ■
 ■
 ■
 ■
 ■
 ■
 ■
 ■
 ■
 ■
 ■
 ■
 ■
 ■
 ■
 ■
 ■
 ■
 ■
 ■
 ■
 ■
 ■
 ■
 ■
 ■
 ■
 ■
 ■
 ■
 ■
 ■
 ■
 ■
 ■
 ■
 ■
 ■
 ■
 ■
 ■
 ■
 ■
 ■
 ■
 ■
 ■
 ■
 ■
 ■
 ■
 ■
 ■
 ■
 ■
 ■
 ■
 ■
 ■
 ■
 ■
 ■
 ■
 ■
 ■
 ■
 ■
 ■
 ■
 ■
 ■
 ■
 ■
 ■
 ■
 ■
 ■
 ■
 ■
 ■
 ■
 ■
 ■
 ■
 ■
 ■
 ■
 ■
 ■
 ■
 ■
 ■
 ■
 ■
 ■
 ■
 ■
 ■
 ■
 ■
 ■
 ■
 ■
 ■
 ■
 ■
 ■
 ■
 ■
 ■
 ■
 ■
 ■
 ■
 ■
 ■
 ■
 ■
 ■
 ■
 ■
 ■
 ■
 ■
 ■
 ■
 ■
 ■
 ■
 ■
 ■
 ■
 ■
 ■
 ■
 ■
 ■
 ■
 ■
 ■
 ■
 ■
 ■
 ■
 ■
 ■
 ■
 ■
 ■
 ■
 ■
 ■
 ■
 ■
 ■
 ■
 ■
 ■
 ■
 ■
 ■
 ■
 ■
 ■
 ■
 ■
 ■
 ■
 ■
 ■
 ■
 ■
 ■
 ■
 ■
 ■
 ■
 ■
 ■
 ■
 ■
 ■
 ■
 ■
 ■
 ■
 ■
 ■
 ■
 ■
 ■
 ■
 ■
 ■
 ■
 ■
 ■
 ■
 ■
 ■
 ■
 ■
 ■
 ■
 ■
 ■
 ■
 ■
 ■
 ■
 ■
 ■
 ■
 ■
 ■
 ■
 ■
 ■
 ■
 ■
 ■
 ■
 ■
 ■
 ■
 ■
 ■
 ■
 ■
 ■
 ■
 ■
 ■
 ■
 ■
 ■
 ■
 ■
 ■
 ■
 ■
 ■
 ■
 ■
 ■
 ■
 ■
 ■
 ■
 ■
 ■
 ■
 ■
 ■
 ■
 ■
 ■
 ■
 ■
 ■
 ■
 ■
 ■
 ■
 ■
 ■
 ■
 ■
 ■
 ■
 ■
 ■
 ■
 ■
 ■
 ■
 ■
 ■
 ■
 ■
 ■
 ■
 ■
 ■
 ■
 ■
 ■
 ■
 ■
 ■
 ■
 ■
 ■
 ■
 ■
 ■
 ■
 ■
 ■
 ■
 ■
 ■
 ■
 ■
 ■
 ■
 ■
 ■
 ■

**Step 02** Q : ← 歩数計-ALKOO(ある 歩数計 - ALKOO(ある こう) by NAVITIME こう) by NAVITIME NAVITIME JAPAN CO., LTD. 広告を含む・アプリ内課金あり アプリを選択して 3.7 \* 50万以上 3+ 「インストール」 ボタ 4570 件のレビュ 3歳以上① ダウンロード数 - 0 ンをタップ 歩いた道を記録できる 移動ログ このアプリについて  $\rightarrow$ NAVITIMEの無料歩数計アプリなら歩数計測はもちろ ん、日陰マップ/ルートの表示や歩いた道を自動記録 ウォーキングが楽しくなる無料の歩数計アプリの決定 版!

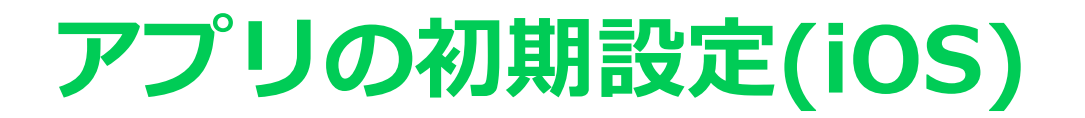

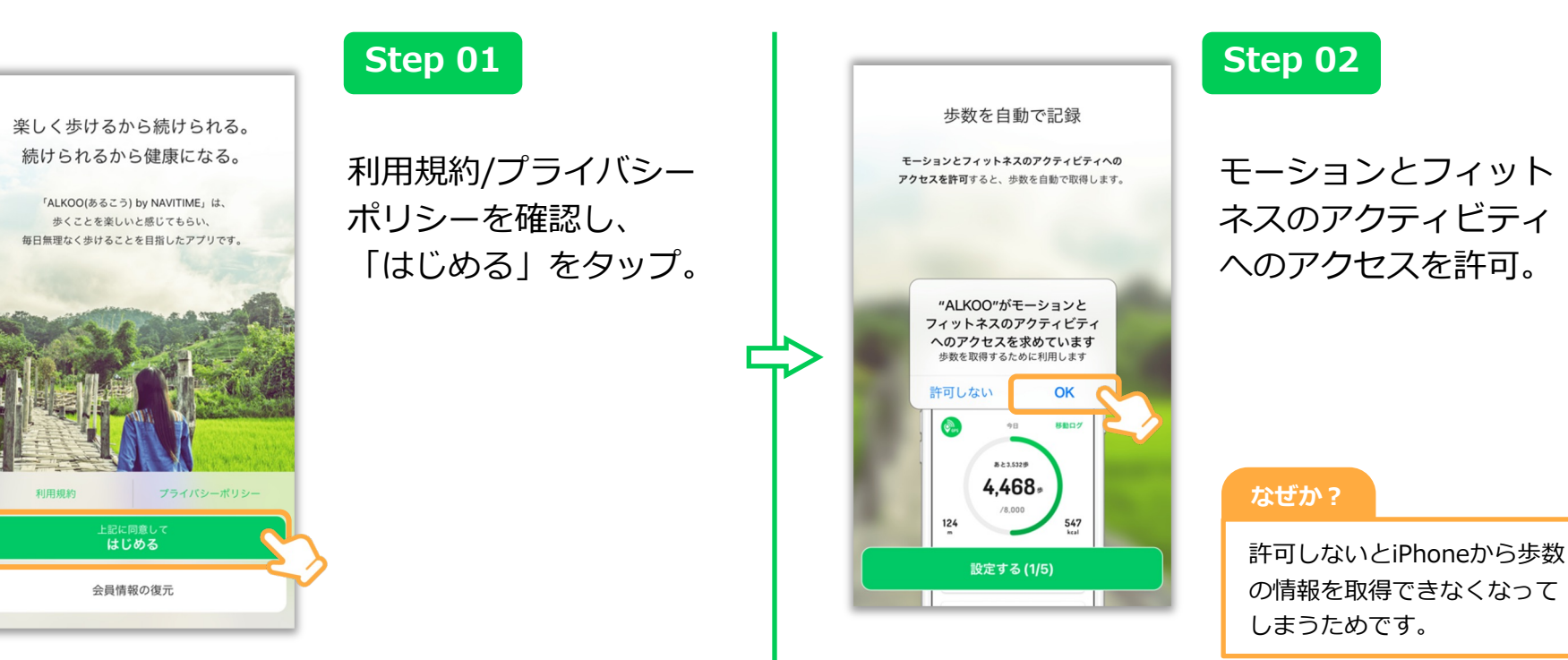

※ ダイアログの表示順序が一部異なることがございます。あらかじめご了承ください。

#### 移動軌跡や滞在地点を記録

位置情報の利用を許可すると、1日の移動執跡や 滞在した地点を記録できます。 \*許可しないと移動情報が記録されません。

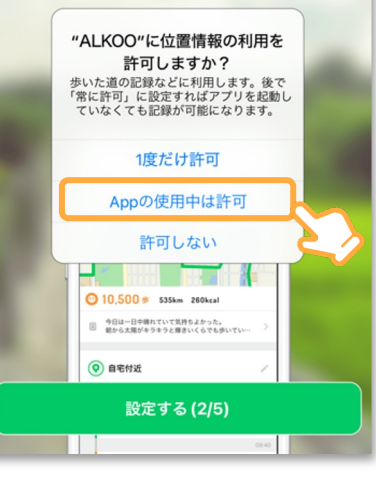

#### Step 03

位置情報の許可に関し ては「Appの使用中は 許可」をしてください。

また、初期設定の終了 後、iPhoneの設定から ALKOOの位置情報を 「常に許可」に変更す ることを推奨します。

※ 詳しくは「位置情報の設定方法(iOS)」をご覧ください。

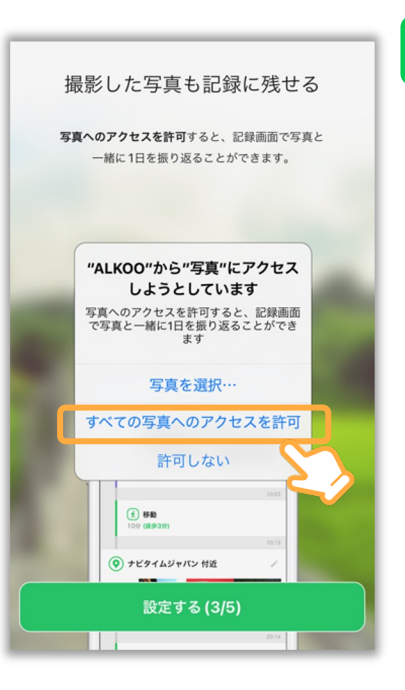

#### Step 04

写真へのアクセス許可 の可否を選択。

#### 写真はどう使われるか?

許可すると、記録画面で写真 も一緒に表示します。 あくまで端末に保存されてい る写真を表示するだけです。 その他の利用はいたしません。

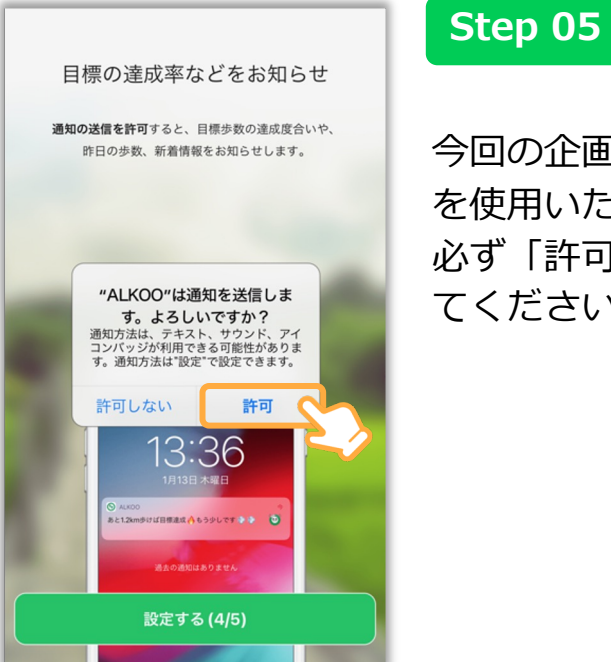

#### 今回の企画では、通知 を使用いたします。 必ず「許可」を選択し てください。

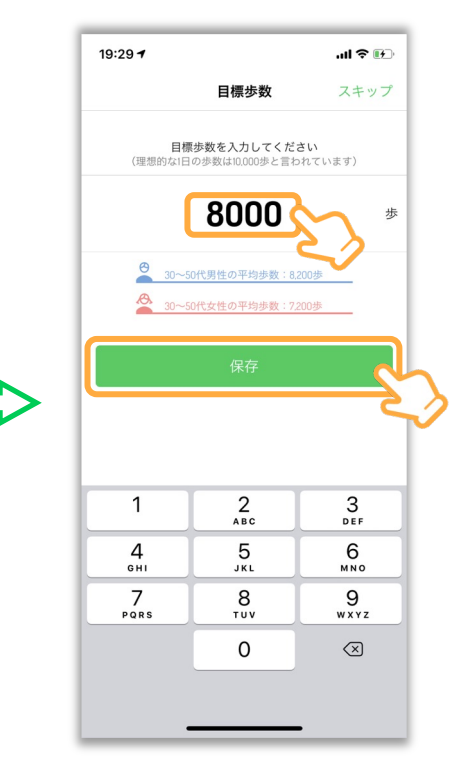

#### Step 06

最後に、目標歩数を設 定しましょう!

#### 目標歩数に関して

| 目標は自由に設定することが |
|---------------|
| できます。         |
| 目標はいつでも変更ができま |
| すので自分のペースに合わせ |
| て設定ください。      |

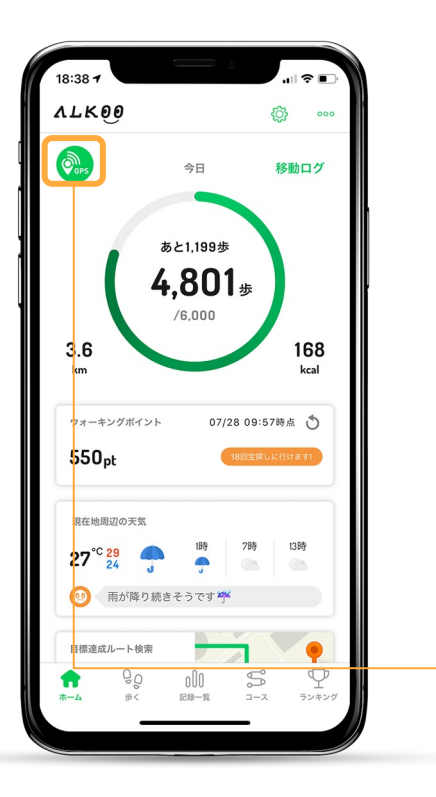

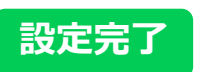

#### ホーム画面が表示され た場合、初期設定は完 了になります。

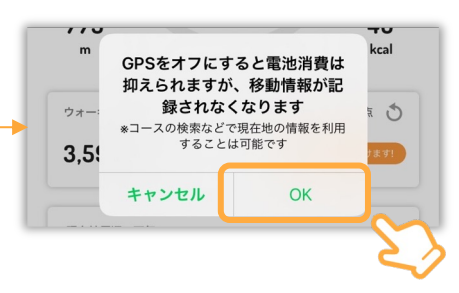

#### 位置情報設定について

位置情報が他の人に見られることあ りません。

電池消費が気になる方は、ホーム画 面のGPSボタンをオフにしてください。 (移動記録がされなくなります。) 位置情報の利用を許可せずアプリを タスクキル状態にすると歩数が正常 に記録されなくなります。ご注意下 さい。

# アプリの初期設定(Android)

## アプリの初期設定 (Android)

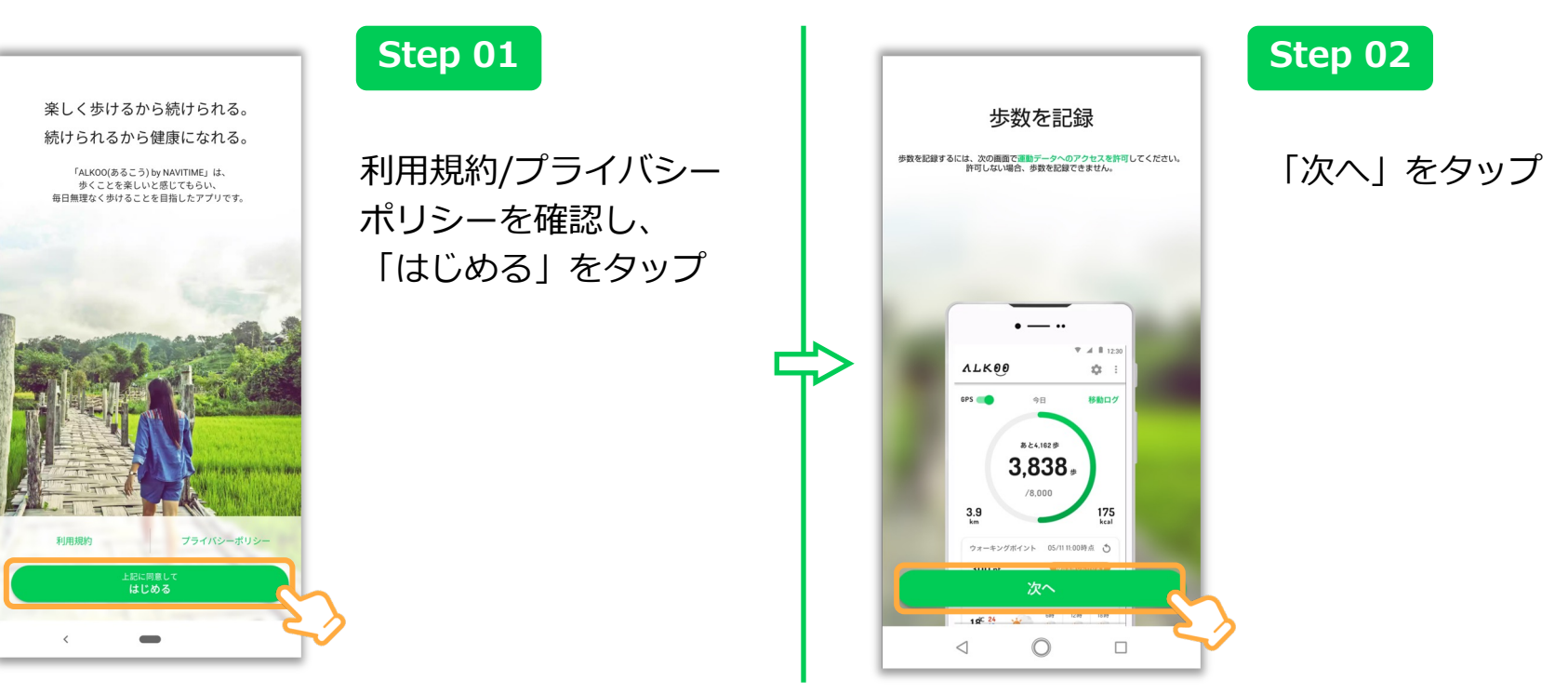

※ OS及びアプリのバージョンによって表示されるものが変わる場合もございます。あらかじめご了承ください。

### アプリの初期設定 (Android)

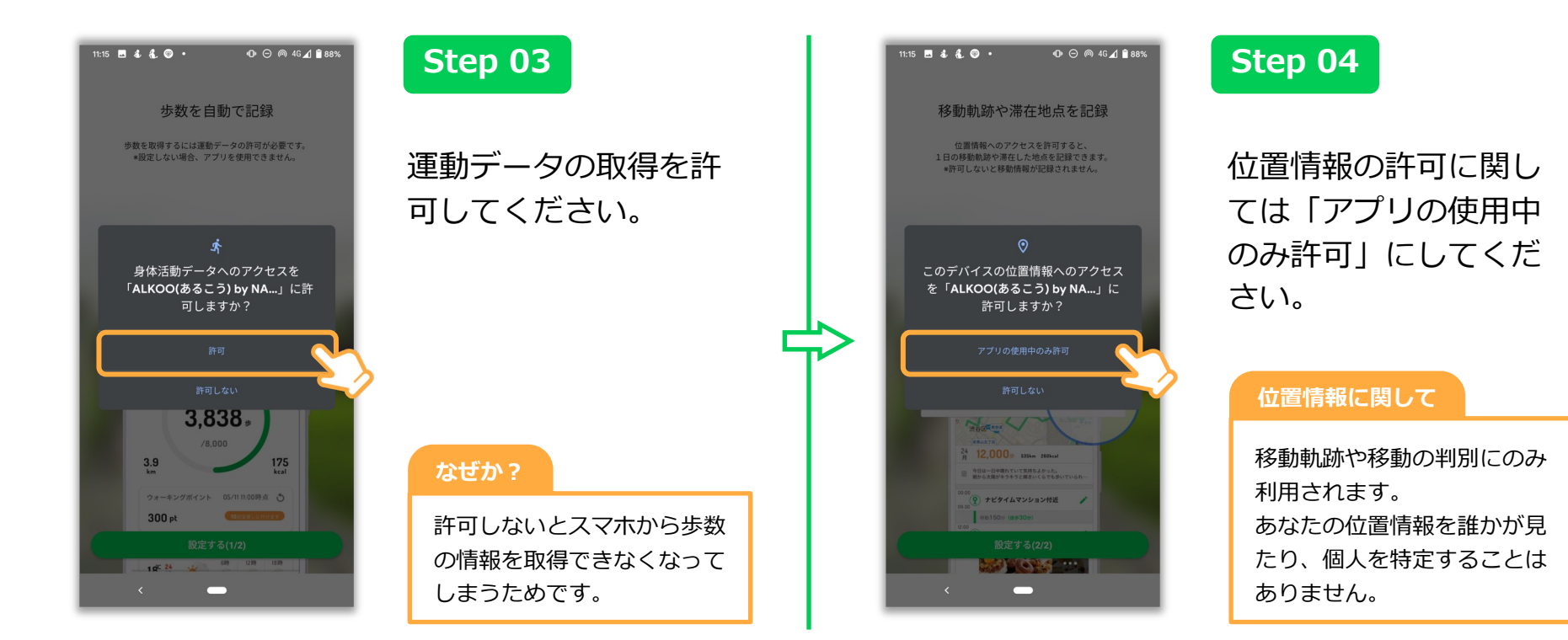

### アプリの初期設定 (Android)

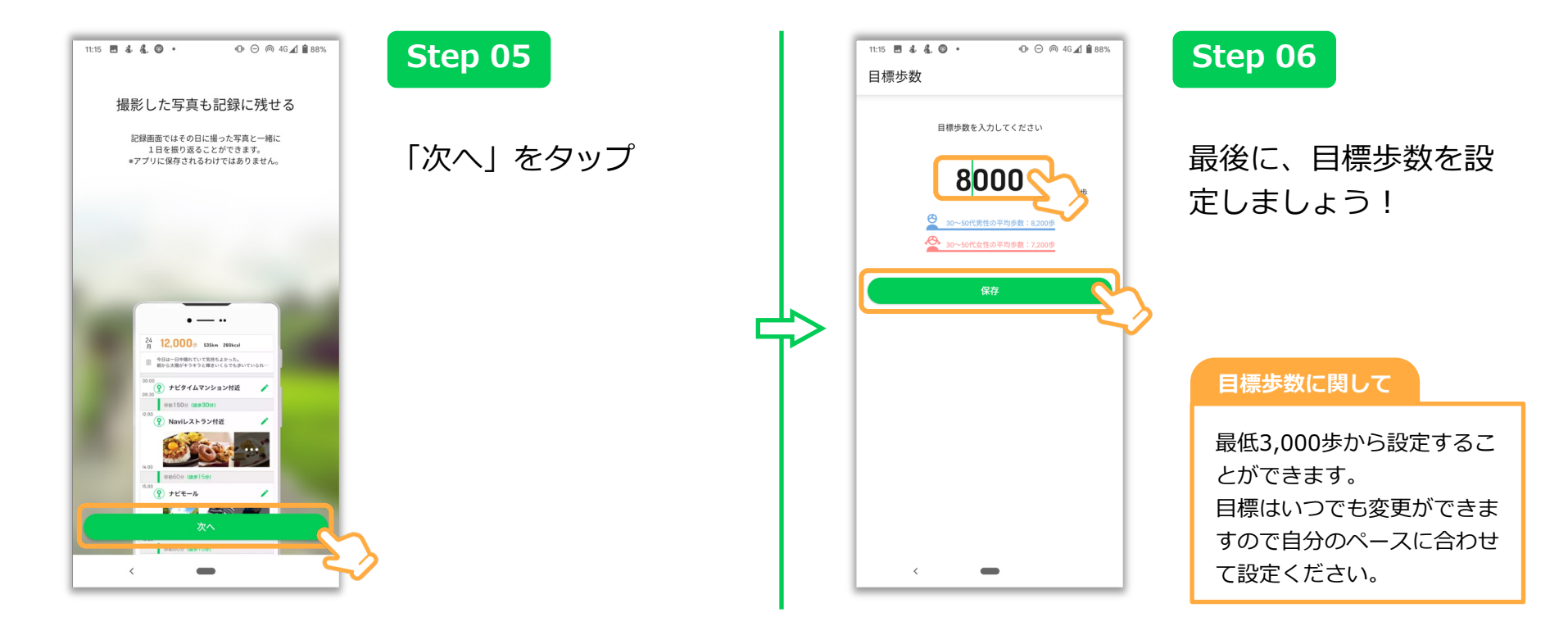

### アプリの初期設定(Android)

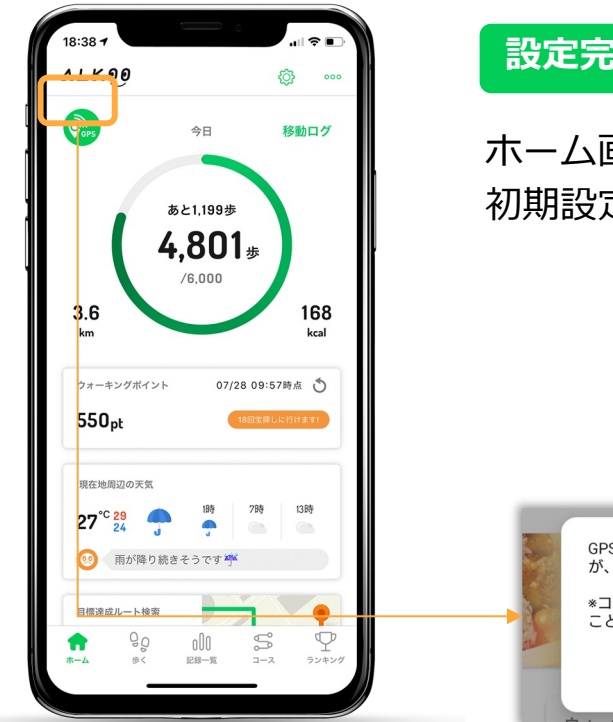

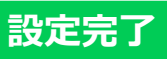

ホーム画面が表示された場合、 初期設定は完了になります。

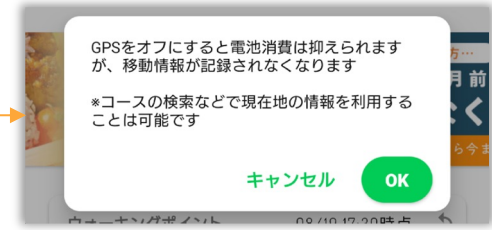

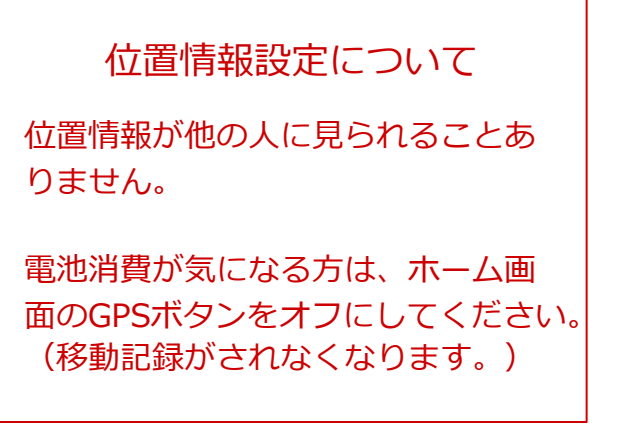

# 位置情報の設定方法(iOS)

※ 本画面はiOS13の画面となっており、OSのバージョンによって画面が異なる場合があります。あらかじめご了承ください。

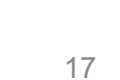

### 位置情報の設定(iOS)

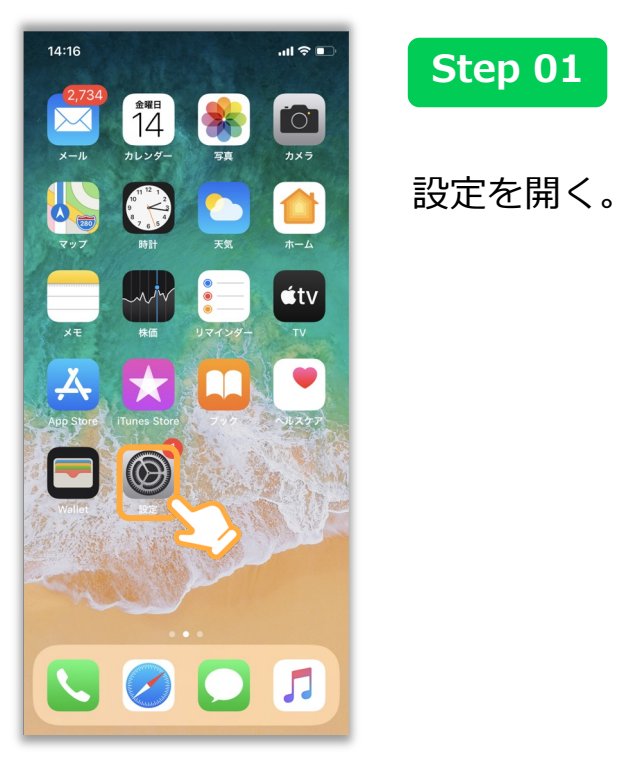

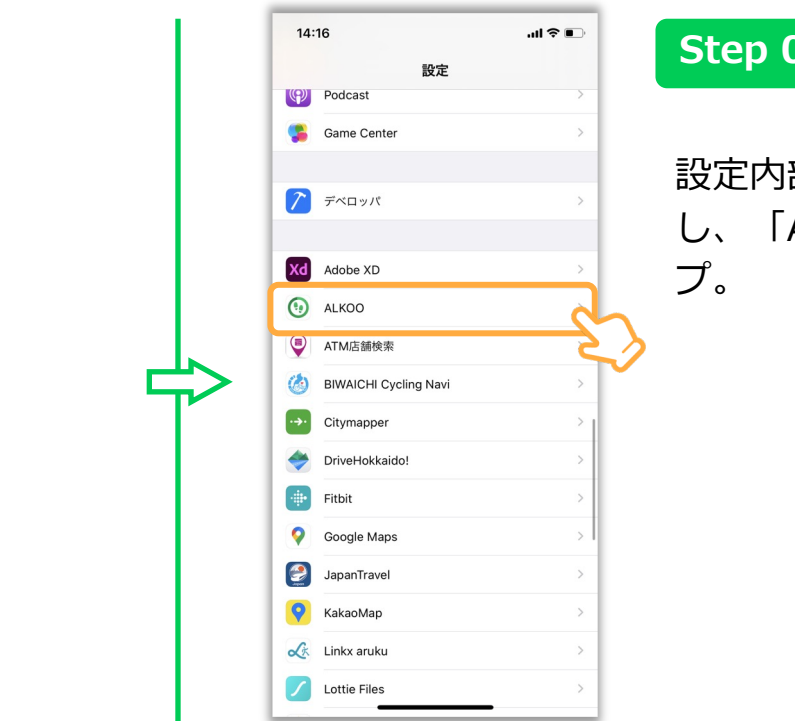

#### **Step 02**

設定内部をスクロール し、「ALKOO」をタッ

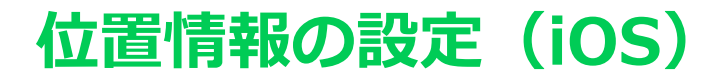

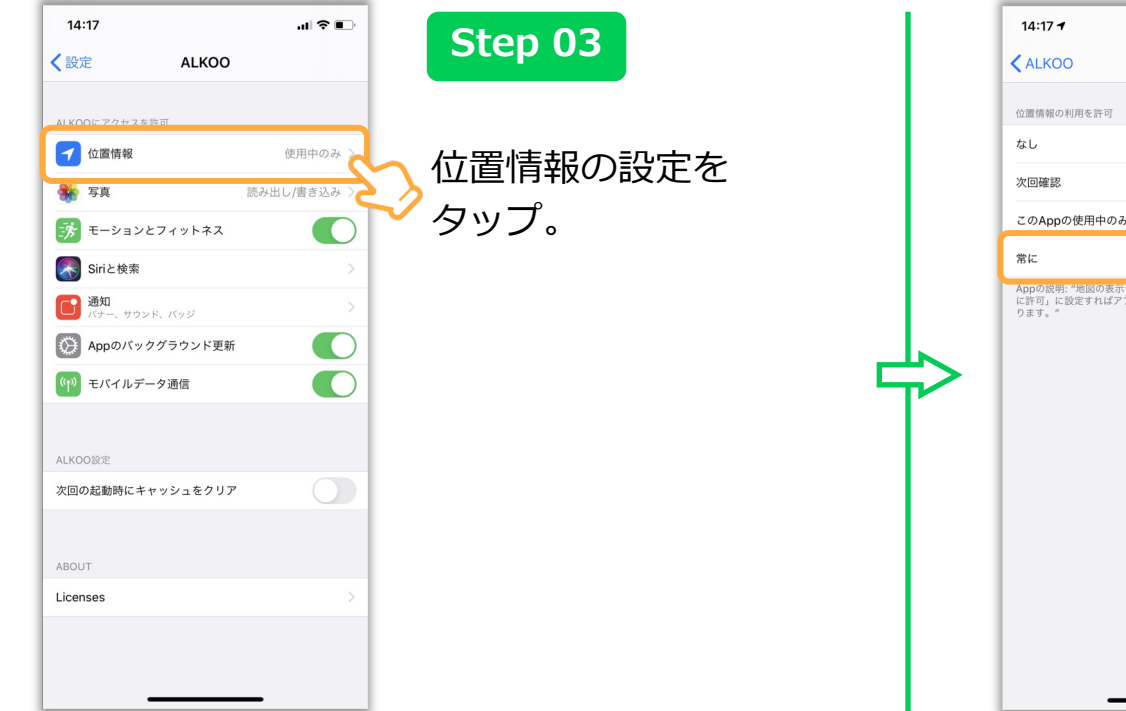

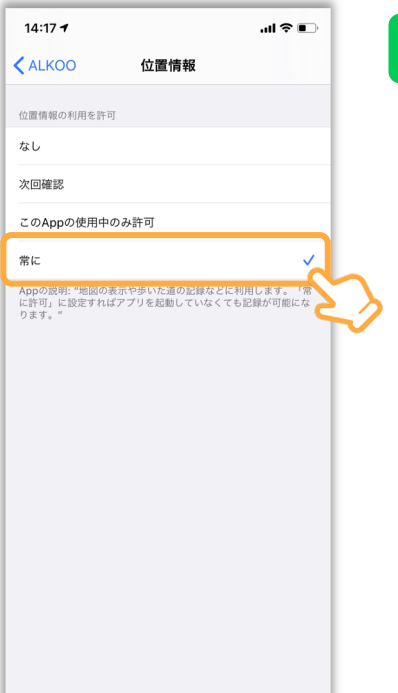

#### Step 04

```
「常に」をタップし、
設定完了。
```